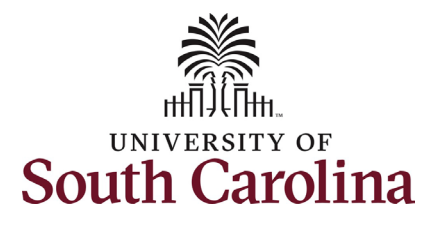

#### How to Assign Onboarding in PeopleAdmin:

This job aid outlines the process for HR Contacts to assign onboarding tasks in PeopleAdmin for Staff and Faculty. <u>International Staff and International</u> <u>Faculty checklists are assigned system-wide by the Office of International Services</u>. This job aid also outlines the process to view the status of onboarding tasks in PeopleAdmin Records.

| Processing Steps                                                                                                    | Screenshots                                                                                                    |                                  |             |  |  |  |  |  |  |  |
|----------------------------------------------------------------------------------------------------|----------------------------------------------------------------------------------------------------|----------------------------------|-------------|--|--|--|--|--|--|--|
| Step 1a: Staff<br>Onboarding.                                                                                                    | Home Postings -                                                                                                    | Applicants • Hiring Proposals •  | Shortcuts 👻 |  |  |  |  |  |  |  |
| Once your new hire, or<br>rehire greater than 1<br>year, is at the workflow<br>status of 'Offer<br>Accepted/Create<br>Onboarding' click the<br><b>Create Onboarding Event</b><br>link. | Staff / / staff test (Recommend for Hin<br>PD Hiring Proposa<br>Current Status: Offer Accepted/Cre<br>Position Type: Staff<br>Department: BFT Law<br>Enforcement (925069)<br>Applicant: staff test<br>Posting: Law Enforcement Officer | Take Action On Hiring Proposal ✓ |             |  |  |  |  |  |  |  |
| <b>DO NOT</b> assign<br>onboarding events for the<br>following types of hires:<br>rehires less than 1 year,<br>promotion, demotion,<br>transfer, or reassignment.                      | Position Description: Law<br>Enforcement Officer I                                                                                                    |                                  |             |  |  |  |  |  |  |  |

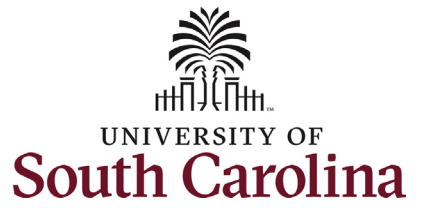

| ep 1b: Assign the                                                                                       | PD Hiring Proposal                                                  |                                |                                    | tion On Hiring Proposal 🗸   |
|----------------------------------------------------------------------------------------------------|---------------------------------------------------------------------|--------------------------------|------------------------------------|-----------------------------|
| boarding tasks - Statt.                                                                                 | Gurrant Stature Offer Acconted/Crea                                 |                                |                                    | ×                           |
| nfirm the new                                                                                           | Current status, offer Accepted/crea                                 |                                |                                    | Preview                     |
| ployee's name and                                                                                       | Position Type: <b>Staff</b>                                         | <ul> <li>First Name</li> </ul> | staff                              | to Watch List               |
| rsonal email are                                                                                        | Department: BFT Law                                                 | • Last Name                    | tost                               | te Onboarding Event         |
| curate. Select the                                                                                      | Enforcement (925069)                                                | West Freed                     | lest                               | r HireRight Background Chee |
| ervisor and                                                                                             | Applicant: start test                                               | Work Email                     |                                    |                             |
| bartment from the                                                                                       | Posung: Law Enforcement Officer                                     | Personal Email                 | test@staff4323.com                 |                             |
| p-down menus.                                                                                           | Position Description: Law                                           | Supervisor                     | Depald Carbada                     |                             |
|                                                                                                    | Enforcement Officer I                                               |                                | Donato Garbade                     |                             |
| k in the <b>Checklists</b>                                                                              |                                                                     | Department                     | BFT Law Enforcement                | <b>*</b>                    |
| d and select one                                                                                        | Summary History Settings                                            | Checklists                     |                                    |                             |
| cklist based on the                                                                                     |                                                                     |                                | L                                  |                             |
| e of employee. In this                                                                                  |                                                                     | Due Date                       | Staff Pre-Hire Tasks               |                             |
| harlo the new                                                                                           | 🖸 Candidate Informatio                                              | Dofault Modulo                 | International Staff Pre-Hire Tasks |                             |
| bioyee is filling a staff                                                                               |                                                                     | Deladic module                 |                                    |                             |
| ition and the                                                                                           | Personal Information                                                | * Required Informa             | tion                               |                             |
| vidual is a US Citizen,                                                                                 |                                                                     |                                |                                    |                             |
| ve assign the <b>Staff</b>                                                                              | Application ID                                                      |                                | Submit Close                       |                             |
| HIRE LASKS. NEVER                                                                                       | Аррисацон ю                                                         |                                |                                    |                             |
| gn International Staff                                                                                  |                                                                     |                                |                                    |                             |
|                                                                                                    |                                                                     |                                |                                    |                             |
|                                                                                                    |                                                                     |                                |                                    |                             |
| k the <b>Submit</b> button                                                                              | Staff Pro_Hiro Tasks selected for Onb                               | oarding Event                  |                                    |                             |
| k the <b>Submit</b> button.                                                                             | Staff Pre-Hire Tasks selected for Onb                               | oarding Event.                 |                                    |                             |
| k the <b>Submit</b> button.                                                                             | Staff Pre-Hire Tasks selected for Onb                               | oarding Event.                 |                                    |                             |
| k the <b>Submit</b> button.<br>:e submitted, you will                                                   | Staff Pre-Hire Tasks selected for Onb     Applicant Tracking System | oarding Event.                 |                                    | Welcome, Teresa Limpalai    |
| k the <b>Submit</b> button.<br>ce submitted, you will<br>eive the light blue                            | Staff Pre-Hire Tasks selected for Onb     Applicant Tracking System | oarding Event.                 |                                    | Welcome, Teresa Limpalai    |
| k the <b>Submit</b> button.<br>ce submitted, you will<br>eive the light blue<br>oner at the top of your | Staff Pre-Hire Tasks selected for Onb     Applicant Tracking System | oarding Event.                 |                                    | Welcome, Teresa Limpalai    |

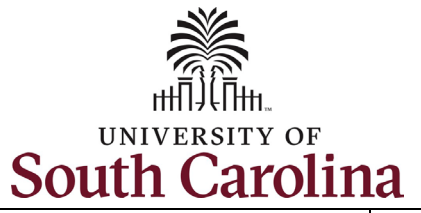

| Step 2a: Faculty Dnboarding.                                                                                                    | Home                                                                          | Postings -                                                       | Applicants 👻                                                  | Hiring Proposals 👻           | Shortcuts                        |
|----------------------------------------------------------------------------------------------------|-------------------------------------------------------------------------------|------------------------------------------------------------------|---------------------------------------------------------------|------------------------------|----------------------------------|
|                                                                                                    | Faculty FTE /                                                                 | / faculty test (Reco                                             | mmend for Hire) / Faculty F                                   | FE Hiring Proposal / Summary |                                  |
| nce your new hire, or<br>whire greater than 1<br>ear, is at the workflow<br>matus of 'Offer<br>ccepted/Create<br>nboarding' click the |                                                                               |                                                                  |                                                               |                              | Take Action On Hiring Proposal ✓ |
|                                                                                                    |                                                                               |                                                                  | wa wa a a a lu <b>ƙ</b> a ay iliku                            |                              |                                  |
|                                                                                                    | Faculty                                                                       | FIE HIRING P                                                     | roposal: faculty                                              | test (Faculty FTE)           | Edit                             |
| ontinued on next page)                                                                                                    | Current Statu                                                                 | s: Offer Accepted/Crea                                           | te Onboarding                                                 |                              |                                  |
|                                                                                                    | Position Type<br>Department: (<br>Ocean and, Er<br>(216100)<br>Applicant: fac | : Faculty FTE<br>CAS School of Earth,<br>nvironment<br>ulty test | Created by: <b>System Acco</b><br>Owner: <b>HR Operations</b> | unt                          |                                  |
|                                                                                                    | Posting: Instru<br>Undergradua                                                | uctor and<br>te Coordinator                                      |                                                               |                              |                                  |
|                                                                                                    |                                                                               |                                                                  |                                                               |                              |                                  |

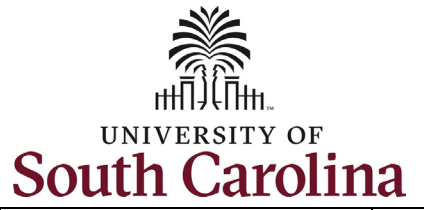

| onboarding tasks - Faculty.         | Faculty FTE / / faculty test (Recomme            | end for Hire) / Faculty             | ETE Hiring Proposal / Summany               |
|-------------------------------------|--------------------------------------------------|-------------------------------------|---------------------------------------------|
| onfirm the new                      |                                                  |                                     |                                             |
| nployee's name and                  |                                                  | • First Namo                        | (                                           |
| ersonal email are accurate.         |                                                  | *T il Sc Naille                     | Faculty                                     |
| lect the Supervisor and             |                                                  | <ul> <li>Last Name</li> </ul>       | Test                                        |
| <b>partment</b> from the drop-      |                                                  | Work Email                          |                                             |
|                                     |                                                  | Personal Email                      | test@faculty.com                            |
| lick in the <b>Checklists</b> field |                                                  | Supervisor                          | Alicia Williams                             |
| ased on the type of                 | Faculty FTE Hiring Pro                           | Department                          | CAS School of Farth Ocean and Environment   |
| nployee. In this scenario           | Current Status: Offer Accepted/Create Of         | nbe                                 | CAS school of Earth, ocean and, Environment |
| e new employee is filling a         | Position Type: Faculty FTE C                     | Checklists                          |                                             |
| cuity position and the              | Department: CAS School of Farth.                 | WI Due Date                         | Faculty Pro Hiro Tacks                      |
| a assign the <b>Faculty Pre</b> -   | Ocean and, Environment                           | Due Date                            | Faculty FIC-THIC Tasks                      |
| re Tasks NEVER assign               | (216100)                                         | Default Module                      | International Faculty Pre-Hire Tasks        |
| ternational faculty Pre-            | Applicant: faculty test                          | • De suites d'he famme              |                                             |
| re Tasks.                           | Posting: Instructor and                          | <ul> <li>Required inform</li> </ul> | ation                                       |
|                                     | Undergraduate Coordinator                        |                                     |                                             |
| lick the <b>Submit</b> button.      |                                                  |                                     | Submit Close                                |
|                                     | Summary History Settin                           | ngs Reports                         |                                             |
| nce submitted, you will             |                                                  |                                     |                                             |
| e a light blue banner at            |                                                  |                                     |                                             |
| e top of your screen                | Faculty Pre-Hire Tasks selected for Onboarding I | Event.                              |                                             |
| erting that the Tasks have          |                                                  |                                     |                                             |
| een assigned successfully.          |                                                  |                                     |                                             |
|                                     | Applicant Tracking System                        |                                     | Welcome, Teresa Limpa                       |

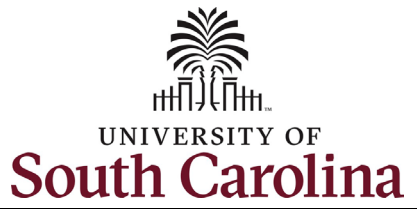

| Step 3a: Viewing                                                                                                    | Applicant Tracking System                                                                                        | Welcome, logout                 |
|----------------------------------------------------------------------------------------------------|----------------------------------------------------------------------------------------------------|---------------------------------|
|                                                                                                    | UNIVERSITY OF                                                                                                    | User Group:                     |
|                                                                                                    |                                                                                                    | College/Division HR Contact 🗸 🗸 |
| To view the status of<br>onboarding for your new<br>employees, start by<br>clicking the three dots in<br>the top left corner. Then<br>select the <b>Employee</b><br><b>Records</b> option in the<br>menu.<br>Note this will open a new<br>window in your browser. | Applicant Tracking System         Applicant Tracking System         Position Management         Employee Records |                                 |
| In PeopleAdmin Records<br>the default view is for you<br>as an employee. To get to<br>your new employee's<br>onboarding tasks click the<br><i>magnifying glass icon</i> .<br>(Continued on next page)                                                             | Tour "My Tasks" My Tasks                                                                                         |                                 |

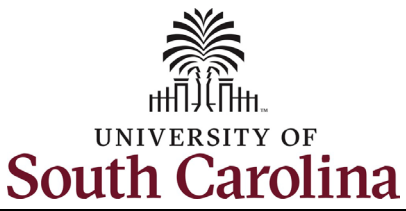

#### Step 3b: Viewing Onboarding Task Status in PeopleAdmin Records continued.

Type the employee's name in the **User List** search box that appears and then click the appropriate individual from the list.

In this scenario we are clicking *Staff Test*, a new hire at USC Beaufort.

(Continued on next page)

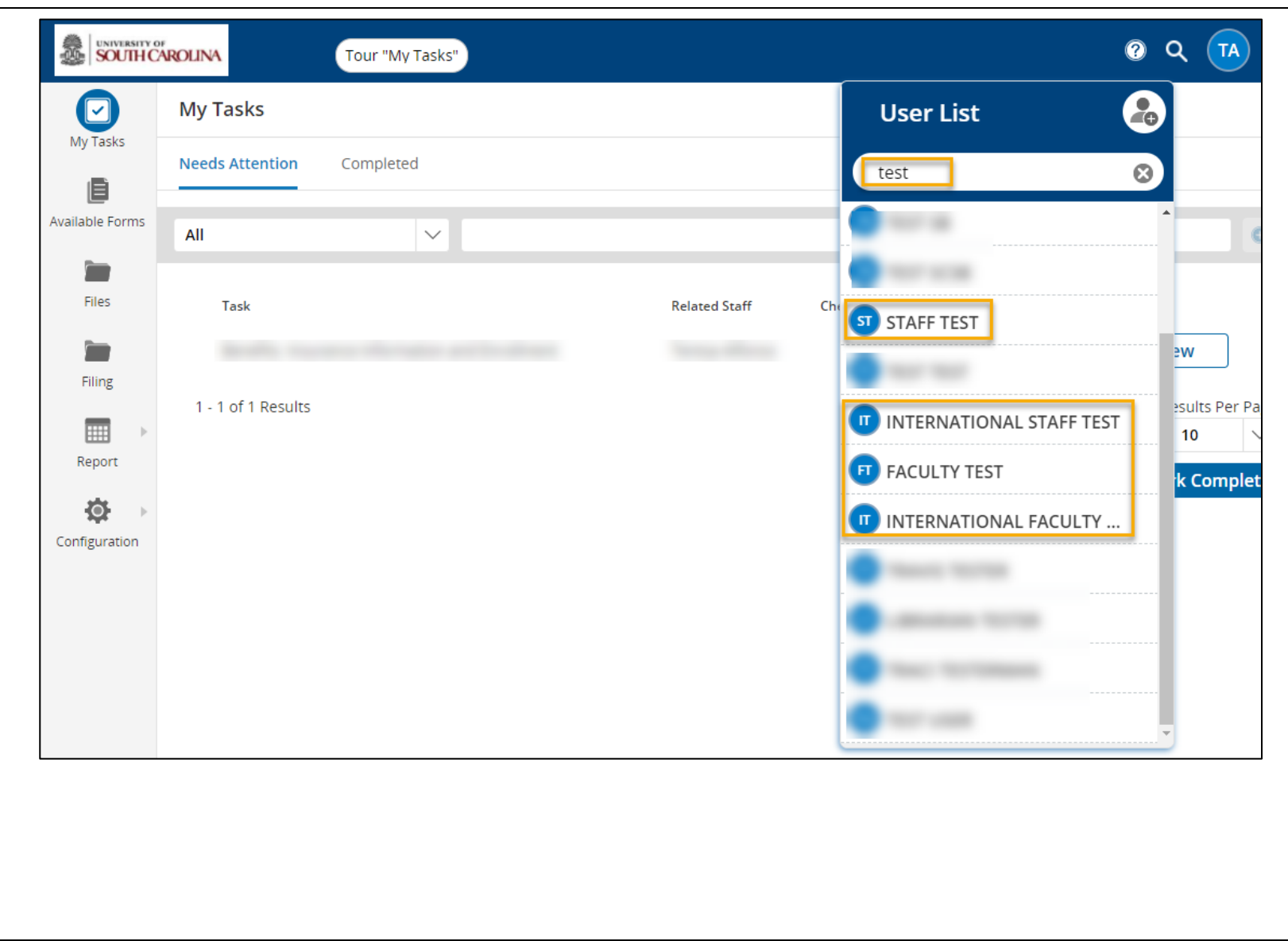

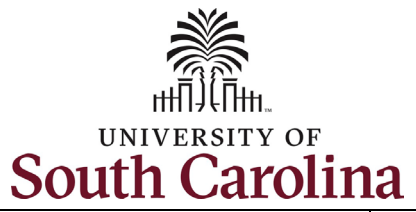

| Step 3c: Viewing       |
|------------------------|
| Onboarding Task Status |
| in PeopleAdmin Records |
| continued.             |

Only one Checklist will appear, as you assigned in the previous steps of this job aid or was assigned by OIS. The options are:

- Staff Pre-Hire Tasks
- International Staff Pre-Hire Task
- Faculty Pre-Hire Tasks
- International Faculty Pre-Hire Task

### Click on the **Staff Pre-Hire Tasks** to view the status.

(Continued on next page)

| My Tasks       | Files                                                                                    |                                         |                                           |                                              |         |           |
|----------------|------------------------------------------------------------------------------------------|-----------------------------------------|-------------------------------------------|----------------------------------------------|---------|-----------|
| vailable Forms | staff test<br>Employee ID: UserId_2802<br>Position Type: Staff<br>Folders and Checklists | 93 Departmer<br>Supervisor<br>File List | it: BFT Law Enforcement<br>Donald Garbade | Phone: 8031111111<br>Email: test@staff4323.c | com     |           |
| Files          | Folders                                                                                  |                                         |                                           |                                              |         |           |
| Report >       |                                                                                          |                                         | î                                         | î                                            |         | î         |
|                | Benefits                                                                                 | EEO                                     | I-9 Folder                                | OIS                                          | Payroll | Personnel |
|                | Professional                                                                             | Resources                               |                                           |                                              |         |           |
|                | Development                                                                              |                                         |                                           |                                              |         |           |
|                | Checklists                                                                               |                                         |                                           |                                              |         |           |
|                | Completed                                                                                |                                         |                                           |                                              |         |           |
|                | Staff Pre-Hire Tasks<br>Assigned 03/24/2021                                              |                                         |                                           |                                              |         |           |

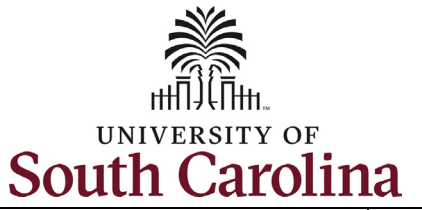

Step 3d: Viewing Onboarding Task Status in PeopleAdmin Records continued.

Quickly reference the status of each task within this checklist by reviewing the **Status** column. The **Responsible** individual is the new employee.

Note you can click any of the tasks to view the information.

|      | STA                                                                     | FF TEST  |             | ×      |
|------|-------------------------------------------------------------------------|----------|-------------|--------|
| ⊘Com | p <mark>lete</mark><br>Staff Pre-                                       | Hire Tas | ks (10      | 0%)    |
| Т    | Task                                                                    |          | Responsible | Status |
|      | <u>Critical Information</u><br>Needed From You to<br>Complete Your Hire |          | staff test  | Filed  |
|      | Four Important Emails<br>That Need Immediate<br>Action                  |          | staff test  | Filed  |
| E 7  | Fechnology Use<br>Agreement                                             |          | staff test  | Filed  |

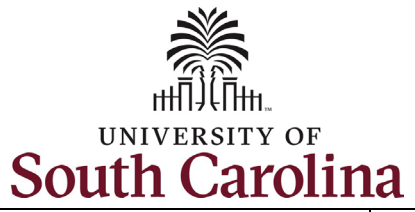

| Step 4a: View the               |                       | Files                                              |                                   |                        |                      |                            |                    |              |                                 |     |         |                |
|---------------------------------|-----------------------|----------------------------------------------------|-----------------------------------|------------------------|----------------------|----------------------------|--------------------|--------------|---------------------------------|-----|---------|----------------|
| Contact Log                     | My Tasks              | Test Staff<br>Employee ID:<br>Position Type: Staff |                                   | D                      | epartment: DHR Opera | ations and Services Admini | istration          | mail: @maili | box.sc.edu                      |     |         |                |
| Click on the <b>Contact Log</b> | 1                     | Folders and Checklists                             | File List Conta                   | ict Log                |                      |                            |                    |              |                                 |     |         |                |
| header to view all              | Files                 | Folders                                            |                                   |                        |                      |                            |                    |              |                                 |     |         |                |
| automated system                | Filing                | Create Folder                                      |                                   |                        |                      |                            |                    |              |                                 |     |         |                |
| communications that             | Ú                     |                                                    |                                   |                        |                      |                            |                    |              | -                               |     |         |                |
| have been sent to the           | Contracts and Letters | Benefits                                           | Center for Teaching<br>Excellence | Confidential           | EEO                  | I-9 Folder                 | IT                 | Leave        | Offer Letters and<br>Agreements | OIS | Payroll | Personnel      |
| employee.                       | Reports               |                                                    |                                   |                        |                      |                            |                    |              |                                 |     |         |                |
| The Contact Log will            | Configuration         | Professional                                       | Resources                         | University Registrar's |                      |                            |                    |              |                                 |     |         |                |
| display 10 results per          |                       | Development                                        |                                   | Office                 |                      |                            |                    |              |                                 |     |         |                |
| page (if applicable). If the    |                       |                                                    |                                   |                        |                      |                            |                    |              |                                 |     |         |                |
| individual takes action         |                       | Checklists                                         |                                   |                        |                      |                            |                    |              |                                 |     |         |                |
| upon receipt of initial         |                       | Assign Checklist                                   |                                   |                        |                      |                            |                    |              |                                 |     |         |                |
| email, no additional            |                       | ۰ _                                                |                                   |                        |                      |                            |                    |              |                                 |     |         |                |
| communications occur.           |                       | Staff Pre-Hire Tasks                               |                                   |                        |                      |                            |                    |              |                                 |     |         |                |
| However, if the individual      |                       | Completed                                          |                                   |                        |                      |                            |                    |              |                                 |     |         |                |
| does not take action            |                       |                                                    |                                   |                        |                      |                            |                    |              |                                 |     |         |                |
| timely the system will          | Folders and Checkli   | ists File List C                                   | Contact Log                       |                        |                      |                            |                    |              |                                 |     |         |                |
| send automatic                  | Contact Date          |                                                    | 🔶 Contact Tin                     | ne                     | 1                    | Email Subject              |                    |              |                                 |     |         |                |
| reminders.                      | 08/28/2023            |                                                    | 12:12 PM                          |                        | I                    | JSC Pre-Hire Tasks Requir  | e Your Attention - |              |                                 |     |         | View           |
|                                 | 1-1 of 1 Results      |                                                    |                                   |                        |                      | << < 1 >                   | > >>               |              |                                 |     | Results | Per page: 10 🗸 |
| Click the <b>View</b> button    |                       |                                                    |                                   |                        |                      |                            |                    |              |                                 |     |         |                |
| next to the                     |                       |                                                    |                                   |                        |                      |                            |                    |              |                                 |     |         |                |
| communication you wish          |                       |                                                    |                                   |                        |                      |                            |                    |              |                                 |     |         |                |
| to view.                        |                       |                                                    |                                   |                        |                      |                            |                    |              |                                 |     |         |                |
|                                 |                       |                                                    |                                   |                        |                      |                            |                    |              |                                 |     |         |                |
| (continued on next nage)        |                       |                                                    |                                   |                        |                      |                            |                    |              |                                 |     |         |                |

# UNIVERSITY OF South Carolina

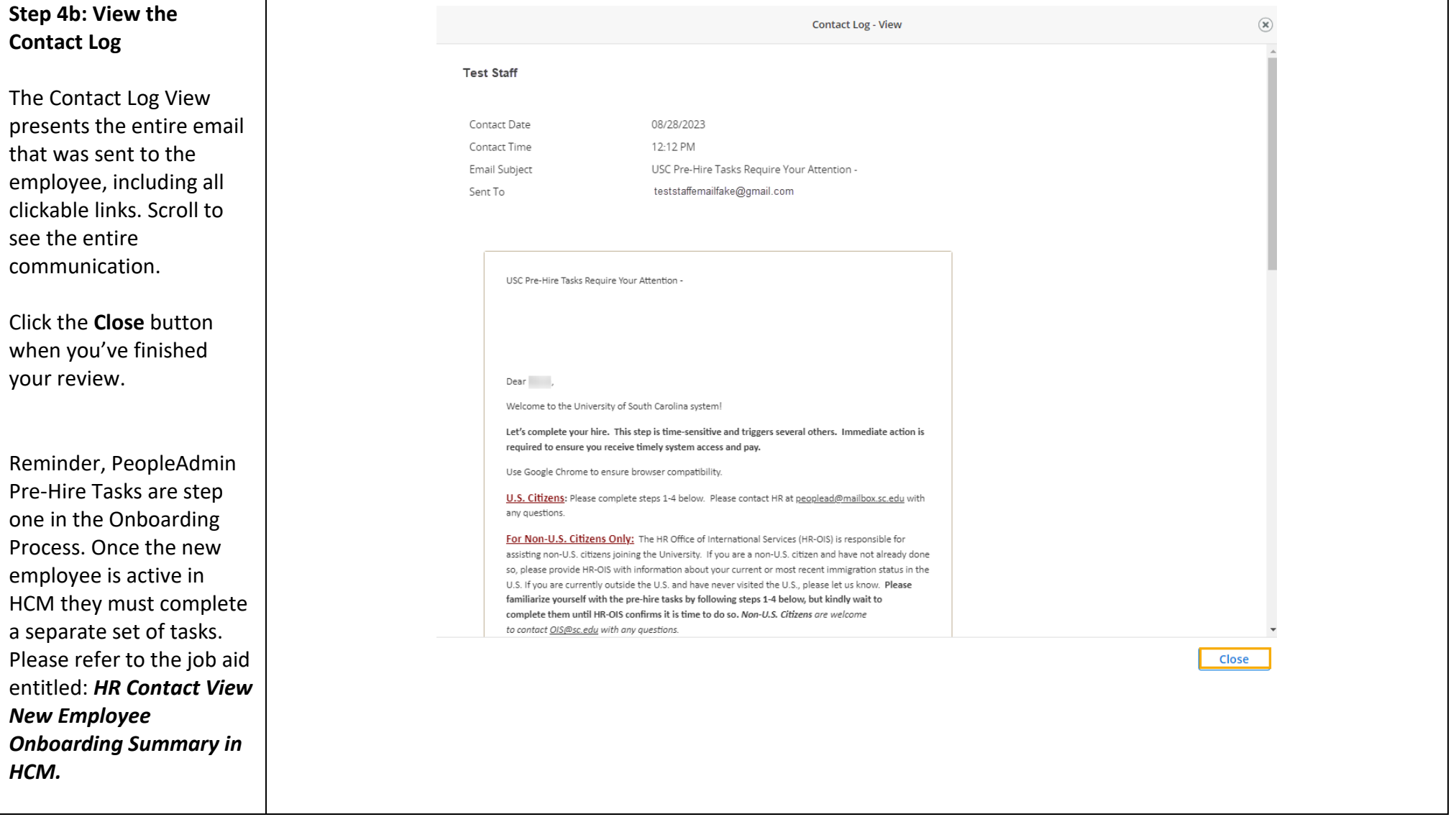